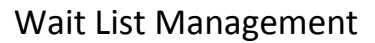

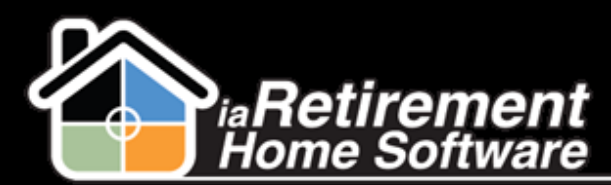

## How to Manage Wait Lists

## Description

Use this function when adding a prospect to a Wait List. Wait Lists are used when at least one criterion required to **Create a Move-In Planner** is missing, such as a deposit, a preferred available suite or a reasonable move-in date. Other Wait Lists situations include communities where deposits are required long before the resident moves in, construction phases or no suite availability. Both prospects and residents can be waitlisted. For instructions on Creating a Wait List, please see *How to Create a Wait List*.

## **Field Explanations**

Access the Wait List from the Prospect profile related list, Resident profile related list, or Wait List Management tab

| 🥪 Wait List Management Wait List Management Help 🕐 |                                                                       |              |         |  |  |
|----------------------------------------------------|-----------------------------------------------------------------------|--------------|---------|--|--|
| Action                                             | Wait List ID                                                          | Created Date | Status  |  |  |
| Edit   Del                                         | Sawyers, John (John & Mary) - Plan A;Plan B - Sunny Suite Facing Park | 3/9/2013     | Waiting |  |  |
| Edit   Del                                         | Sawyers, John (John & Mary) - Plan A:Plan B - Balcony                 | 3/9/2013     | Waiting |  |  |

- **2** Wait List ID The system calculates the Wait List ID as follows:
  - Inquirer and Prospect(s) Names +
  - Floor Plan(s) +
  - Description

The field limit is 80 characters; any additional characters truncated will be visible in the respective fields. The **Wait List ID** is only calculated when created from the Prospect profile

- **3** Prospect Name or Resident ID
- 4 Deposit Read only
- **5** Comments Internal use only
- **6** Floor Plan(s)
- **7** Wait List Date The date the prospect was originally placed on the wait list
- **8** Status has five options:
  - Waiting The prospect has been added to the Wait List
  - Offered One of the choices has been offered to the prospect or resident but there has not been a response
  - **Confirmed** The prospect has confirmed that he or she is taking the unit

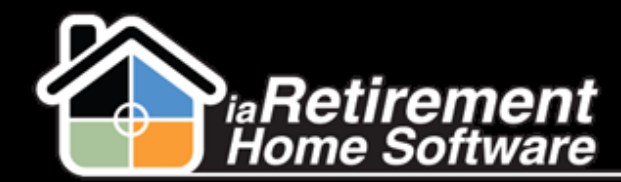

- **Cancelled** The prospect or resident has declined the available unit; **Status** changes to *Cancelled* automatically when **Closing a Prospect File.** Best practice is to create a new Wait List record if the prospect wants to remain on the Wait List.
- **Complete** The wait list is completed; **Status** changes to *Complete* automatically when **Creating** a **Move-In Planner**
- 9 Hold Room Until Specify a date when offering a suite to a prospect in order to limit the time the offer is available
- **Priority** Regular, Urgent or Critical
- **Preferences** Specify as required

| Wait List Management<br>Sawyers, John (John & Mary) - Plan A;Plan B -<br>Balcony |                                                          |                  |                                               |  |  |  |
|----------------------------------------------------------------------------------|----------------------------------------------------------|------------------|-----------------------------------------------|--|--|--|
| ,                                                                                |                                                          | Edit L           | ayout   Printable View   Help for this Page 🥝 |  |  |  |
| 🔸 Show Feed   G                                                                  | ollow                                                    |                  |                                               |  |  |  |
| Wait List Manage<br>Detail                                                       | Edit Clone                                               |                  |                                               |  |  |  |
| Wait List ID                                                                     | Sawyers, John (John & Mary) - Plan<br>A;Plan B - Balcony | Owner            | Tarry Wieskopf [Change]                       |  |  |  |
| Prospect                                                                         | Sawyers, John (John & Mary)                              | Community ID     | iaRetirement - GTA                            |  |  |  |
| Resident                                                                         |                                                          |                  |                                               |  |  |  |
| Name                                                                             |                                                          |                  |                                               |  |  |  |
| Deposit                                                                          | \$1,000.00                                               |                  |                                               |  |  |  |
| Comments                                                                         | They really want to have morning sun<br>exposure!        |                  |                                               |  |  |  |
| Floor Plan                                                                       | Plan A; Plan B                                           |                  |                                               |  |  |  |
| Wait List Date                                                                   | 3/9/2013                                                 |                  |                                               |  |  |  |
| ▼ Status                                                                         |                                                          |                  |                                               |  |  |  |
| Status                                                                           | Waiting                                                  | Priority         | Regular                                       |  |  |  |
| Status Date                                                                      | 3/10/2013                                                |                  |                                               |  |  |  |
| Hold Room Until                                                                  |                                                          |                  |                                               |  |  |  |
| <ul> <li>Preferences</li> </ul>                                                  |                                                          |                  |                                               |  |  |  |
| Preferred Suite                                                                  | <u>312</u>                                               | Requests         | Sunny room with a balcony                     |  |  |  |
| Preferred Move-in<br>Date                                                        | 2/28/2013                                                |                  |                                               |  |  |  |
| <ul> <li>System Information</li> </ul>                                           | on                                                       |                  |                                               |  |  |  |
| Created By                                                                       | Larry Wieskopf, 3/9/2013 7:54 PM<br>Edit Clone           | Last Modified By | Larry Wieskopf, 3/10/2013 3:42 PM             |  |  |  |